## Інструкція по підключенню Алкофор I blow 10 до ПК

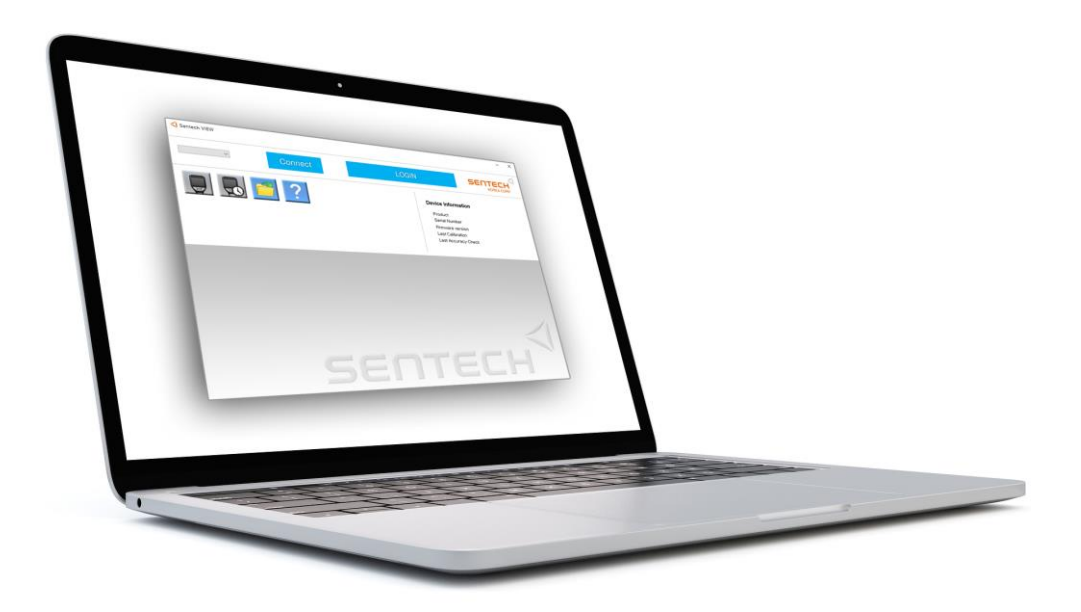

Офіційна веб-сторінка: **Alkofor.ua** (044)221-22-61 Встановлення

. Завантажте "Sentech VIEW" та почніть встановлення від імені адміністратора

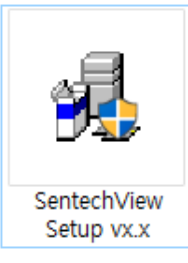

2. Запустіть майстер встановлення.

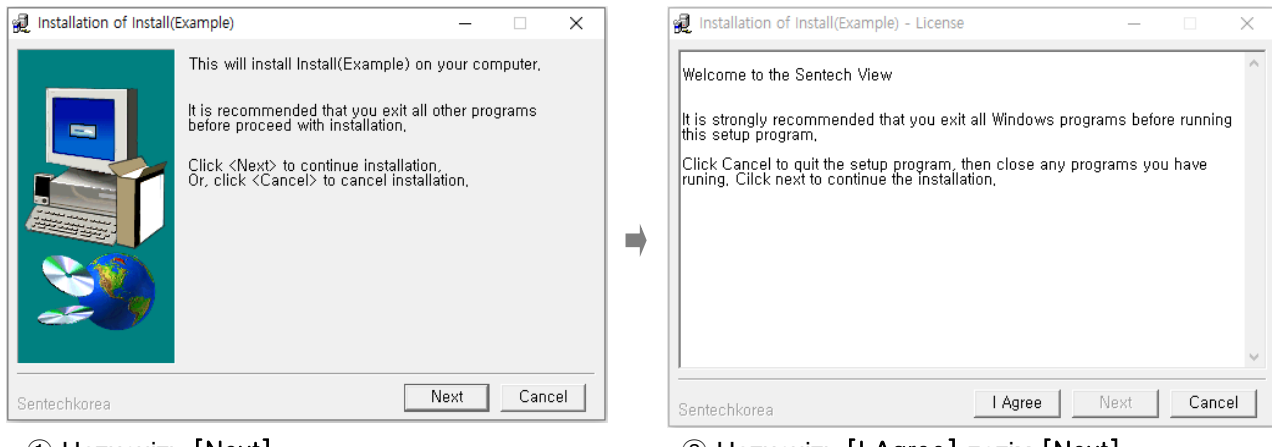

#### 1 Натисніть [Next].

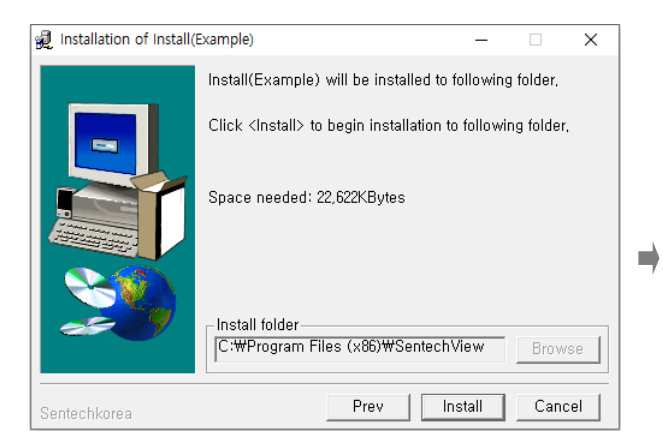

③ Перевірте шлях та натисніть [Install]

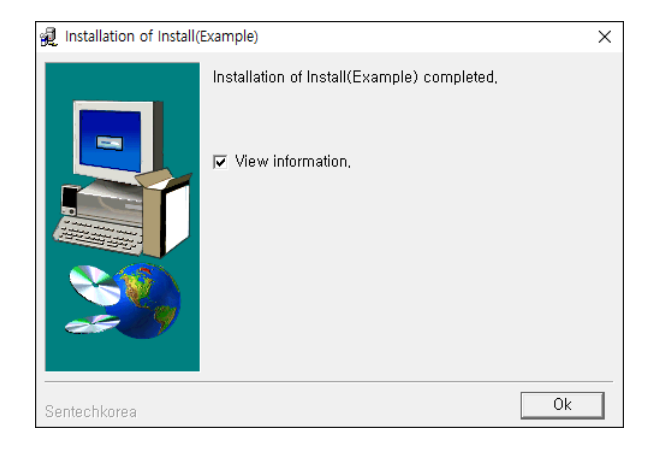

5 Натисніть [Ok]. У Вас з'явиться ярлик на робочому столі

#### 2 Натисніть [I Agree], потім [Next].

| 👰 Installation of Install( | Example)                                          | -   |     | ×   |
|----------------------------|---------------------------------------------------|-----|-----|-----|
|                            | Installing Install(Example),                      |     |     |     |
|                            | Click <abort> to abort installation,</abort>      |     |     |     |
|                            | Installing to:<br>C:₩Program Files (x86)₩SentechV | iew |     |     |
|                            | Installing item:<br>System updates                |     |     |     |
|                            | Progress:                                         |     |     |     |
|                            | 100%                                              |     |     |     |
| Sentechkorea               |                                                   |     | Abo | ort |

④ Зачекайте, поки йде встановлення

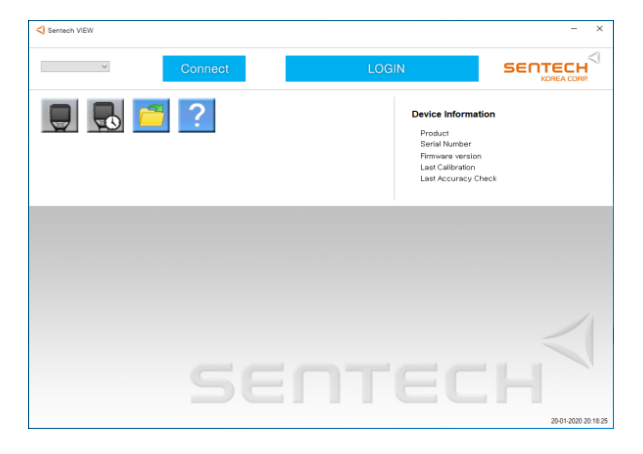

6 Запустіть программу [Sentech View].Встановлення завершене.

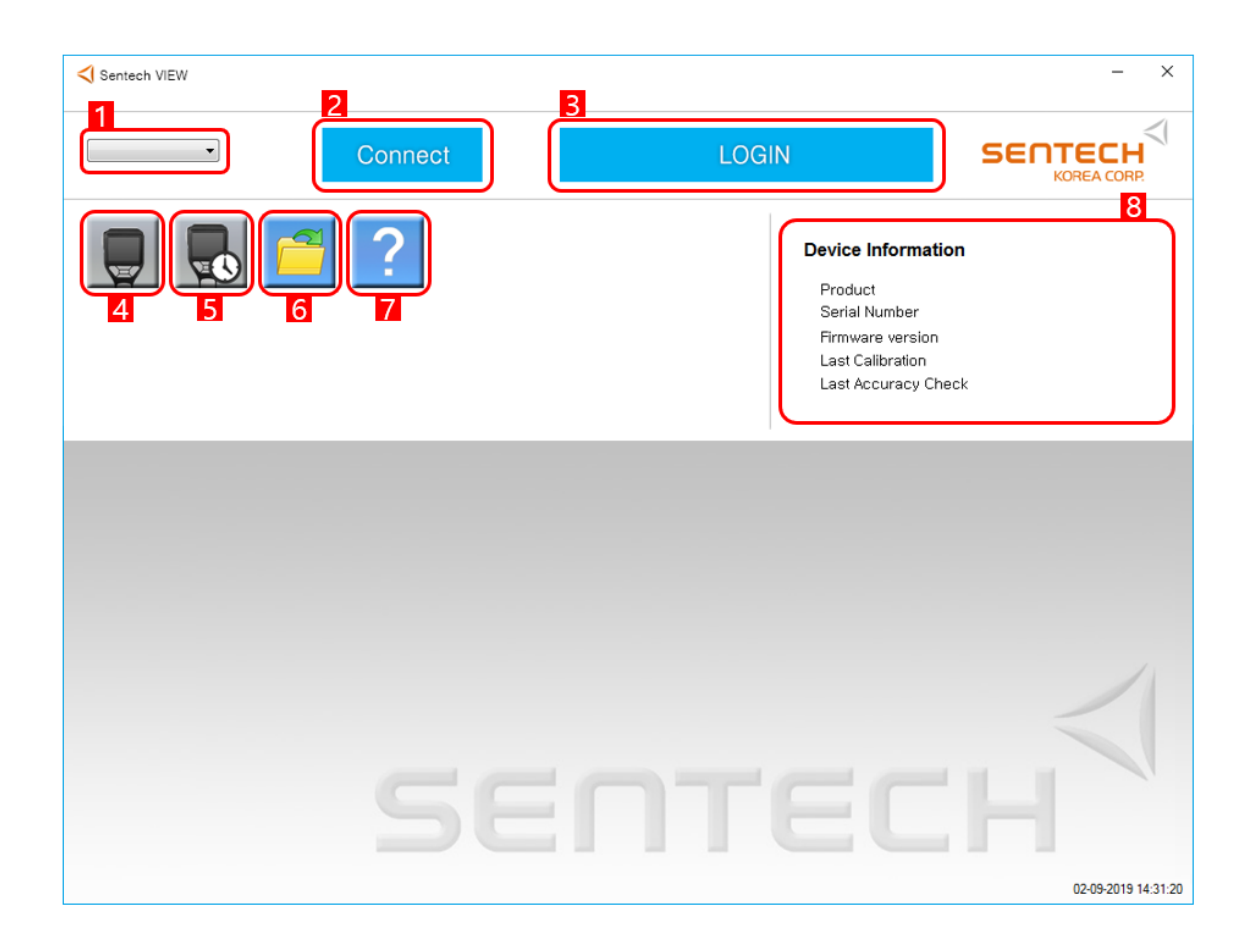

| •                  | 1. Вибір порту                                                               |
|--------------------|------------------------------------------------------------------------------|
| Connect            | 2. Підключити пристрій чи відключити його                                    |
| LOGIN              | 3.Виконати вхід (логін - Alkofor; пароль - 123456)                           |
|                    | 4.Прочитати пам'ять приладу (Коли пристрій під'єднано ярлик стає кольоровим) |
|                    | 5.Встановити дату та час (Коли пристрій під'єднано ярлик стає кольоровим)    |
|                    | 6.Завантажити раніше збережені тести з ПК                                    |
| ?                  | 7.Версія програмного забезпечення                                            |
| Device Information | 8.Інформація про під'єднаний пристрій                                        |

# Підключення

### Підключення пристрою

Лотрібно підключити прилад до ПК за допомогою USB-microUSB дроту та ввімкнути його,на дисплеї з'явиться напис USB.

#### 2.Натисніть Connect

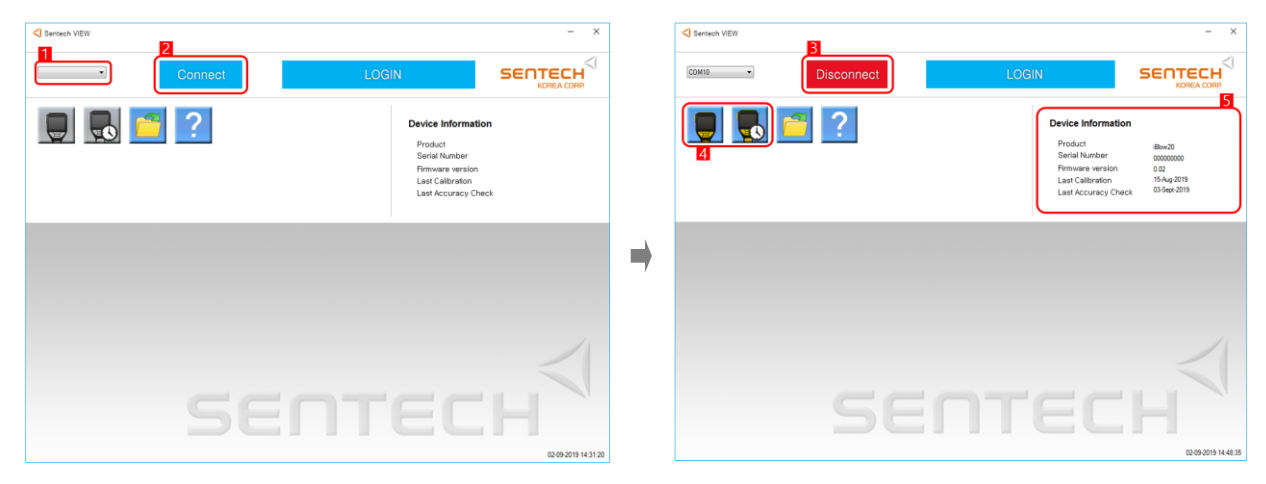

- 1. СОМ-порт вибирається автоматично
- 2. Натисніть Connect для підключення

Якщо пристрій підключено успішно:

- 3. Connect буде змінено на Disconnect.
- 4. Іконки змінять колір.
- 5. Завантажиться інформація про пристрій.
- 6. На дисплеї пристрою напис зміниться на РС

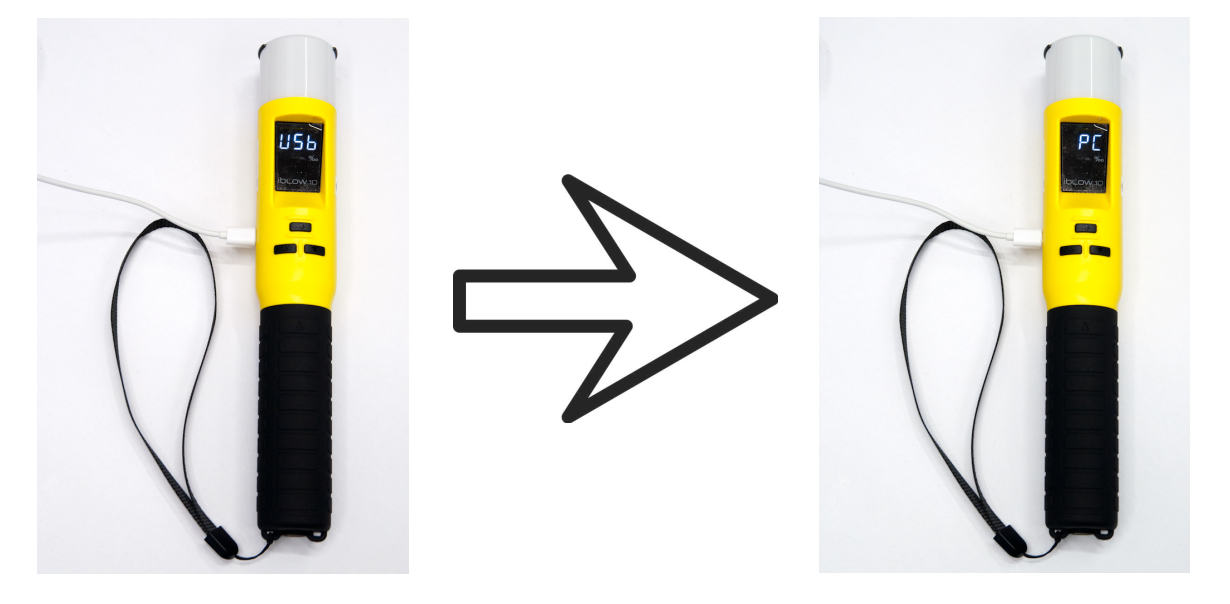

## Завантаження данних

1. Натисніть ярлик в червоному полі, щоб завантажити дані з приладу.

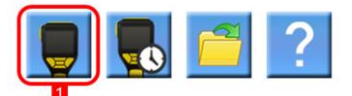

2. Відкриється вікно з інформацією.

| Reading Dat                                                                                                 | a from 12 w20 cr                                                                                                    | ompleta.                                                                                                    | 4                                                                                                    |                                                                                                    |                                                                                                    |                                                                                                    |                                                                                                    |                | f          |
|----------------------------------------------------------------------------------------------------|----------------------------------------------------------------------------------------------------|----------------------------------------------------------------------------------------------------|----------------------------------------------------------------------------------------------------|----------------------------------------------------------------------------------------------------|----------------------------------------------------------------------------------------------------|----------------------------------------------------------------------------------------------------|----------------------------------------------------------------------------------------------------|----------------|------------|
| Device inf                                                                                                  | formation                                                                                                    |                                                                                                    | 5 Dev                                                                                                    | /ice status                                                                                                    |                                                                                                    |                                                                                                    |                                                                                                    |                |            |
| Serial Numb                                                                                                 | oer 000                                                                                                    | 000000                                                                                                    | Li                                                                                                    | mit level                                                                                                    |                                                                                                    | Calibration Requir                                                                                                    | ements                                                                                                    | Test count     |            |
| Firmware ve                                                                                                 | ersion 0.0                                                                                                    | 2                                                                                                    |                                                                                                    | Pass 0.05                                                                                                    | 50 %BAC                                                                                                    | CAL period 24 n                                                                                                    | nonth                                                                                                    | Calibration co | unt 17     |
| Last Calibrat                                                                                               | tion 15-                                                                                                    | Aug-2019                                                                                                    |                                                                                                    | Fail 0.10                                                                                                    | 00 %BAC                                                                                                    | CAL count 150                                                                                                    | 00                                                                                                    | Sensor count   | 2          |
| Last Accura                                                                                                 | acy Check 03-                                                                                                    | Sept-2019                                                                                                    |                                                                                                    |                                                                                                    |                                                                                                    |                                                                                                    |                                                                                                    | Total count    | 48         |
|                                                                                                    |                                                                                                    |                                                                                                    |                                                                                                    |                                                                                                    |                                                                                                    |                                                                                                    |                                                                                                    |                |            |
| est No                                                                                                    | Date                                                                                                    | Time                                                                                                    | Test Mode                                                                                                    | Test Result                                                                                                    | Unit                                                                                                    | Calibration Date                                                                                                    | GPS                                                                                                    | Sub            | oject Name |
| 5                                                                                                    | 03-Sept-2019                                                                                                    | 09:51:18                                                                                                    | Automatic                                                                                                    | 0.000                                                                                                    | %BAC                                                                                                    | 15-Aug-2019                                                                                                    | N/A                                                                                                    |                |            |
|                                                                                                    |                                                                                                    |                                                                                                    |                                                                                                    |                                                                                                    |                                                                                                    |                                                                                                    |                                                                                                    |                |            |
| 36                                                                                                    | 03-Sept-2019                                                                                                    | 09:52:14                                                                                                    | Sampling                                                                                                    | PASS                                                                                                    | %BAC                                                                                                    | 15-Aug-2019                                                                                                    | N/A                                                                                                    | DH             | R          |
| 36<br>37                                                                                                    | 03-Sept-2019<br>03-Sept-2019                                                                                                    | 09:52:14<br>09:53:57                                                                                                    | Sampling<br>Detector                                                                                                    | PASS<br>PASS                                                                                                    | %BAC<br>%BAC                                                                                                    | 15-Aug-2019<br>15-Aug-2019                                                                                                    | N/A<br>N/A                                                                                                    | DH             | R          |
| 36<br>37<br>38                                                                                              | 03-Sept-2019<br>03-Sept-2019<br>03-Sept-2019                                                                                                    | 09:52:14<br>09:53:57<br>09:57:09                                                                                                    | Sampling<br>Detector<br>Automatic                                                                                                    | PASS<br>PASS<br>0.077                                                                                                    | %BAC<br>%BAC<br>%BAC                                                                                                    | 15-Aug-2019<br>15-Aug-2019<br>15-Aug-2019                                                                                                    | N/A<br>N/A<br>N/A                                                                                                    | DH             | R          |
| 36<br>37<br>38<br>19                                                                                        | 03-Sept-2019<br>03-Sept-2019<br>03-Sept-2019<br>03-Sept-2019                                                                                                    | 09:52:14<br>09:53:57<br>09:57:09<br>09:58:04                                                                                                 | Sampling<br>Detector<br>Automatic<br>Detector                                                                                        | PASS<br>PASS<br>0.077<br>PASS                                                                                                    | %BAC<br>%BAC<br>%BAC<br>%BAC                                                                                                    | 15-Aug-2019<br>15-Aug-2019<br>15-Aug-2019<br>15-Aug-2019                                                                                                    | N/A<br>N/A<br>N/A<br>N/A                                                                                                    | DH             | R          |
| 36<br>37<br>38<br>39<br>40                                                                                  | 03-Sept-2019<br>03-Sept-2019<br>03-Sept-2019<br>03-Sept-2019<br>03-Sept-2019<br>03-Sept-2019                                                                                                 | 09:52:14<br>09:53:57<br>09:57:09<br>09:58:04<br>10:05:05                                                                                     | Sampling<br>Detector<br>Automatic<br>Detector<br>Detector                                                                            | PASS<br>PASS<br>0.077<br>PASS<br>PASS                                                                                                    | %BAC<br>%BAC<br>%BAC<br>%BAC<br>%BAC                                                                                                    | 15-Aug-2019<br>15-Aug-2019<br>15-Aug-2019<br>15-Aug-2019<br>15-Aug-2019<br>15-Aug-2019                                                                                           | N/A<br>N/A<br>N/A<br>N/A<br>N/A                                                                                                    | DH             | R          |
| 36<br>37<br>38<br>39<br>40<br>41                                                                            | 03-Sept-2019<br>03-Sept-2019<br>03-Sept-2019<br>03-Sept-2019<br>03-Sept-2019<br>03-Sept-2019                                                                                                 | 09:52:14<br>09:53:57<br>09:57:09<br>09:58:04<br>10:05:05<br>10:06:00                                                                         | Sampling<br>Detector<br>Automatic<br>Detector<br>Detector<br>Automatic                                                               | PASS           PASS           0.077           PASS           0.855           0.000                                                                                                    | %BAC<br>%BAC<br>%BAC<br>%BAC<br>%BAC<br>%BAC                                                                                                    | 15-Aug-2019<br>15-Aug-2019<br>15-Aug-2019<br>15-Aug-2019<br>15-Aug-2019<br>15-Aug-2019                                                                                           | N/A<br>N/A<br>N/A<br>N/A<br>N/A<br>N/A                                                                                                    | DH             | R          |
| 36<br>37<br>38<br>39<br>40<br>41<br>42                                                                      | 03-Sept-2019<br>03-Sept-2019<br>03-Sept-2019<br>03-Sept-2019<br>03-Sept-2019<br>03-Sept-2019<br>03-Sept-2019<br>03-Sept-2019                                                                 | 09:52:14<br>09:53:57<br>09:57:09<br>09:58:04<br>10:05:05<br>10:06:00<br>10:06:51                                                             | Sampling<br>Detector<br>Automatic<br>Detector<br>Detector<br>Automatic<br>Automatic                                                  | PASS           PASS           0.077           PASS           0.000           0.000                                                                                                    | %BAC<br>%BAC<br>%BAC<br>%BAC<br>%BAC<br>%BAC<br>%BAC<br>%BAC                                                                                                    | 15-Aug-2019<br>15-Aug-2019<br>15-Aug-2019<br>15-Aug-2019<br>15-Aug-2019<br>15-Aug-2019<br>15-Aug-2019                                                                            | N/A<br>N/A<br>N/A<br>N/A<br>N/A<br>N/A<br>N/A                                                                                                    | DH             | R          |
| 36<br>37<br>38<br>39<br>40<br>41<br>42<br>43                                                                | 03-Sept-2019<br>03-Sept-2019<br>03-Sept-2019<br>03-Sept-2019<br>03-Sept-2019<br>03-Sept-2019<br>03-Sept-2019<br>03-Sept-2019<br>03-Sept-2019                                                 | 09:52:14<br>09:53:57<br>09:57:09<br>09:58:04<br>10:05:05<br>10:06:00<br>10:06:51<br>10:07:57                                                 | Sampling<br>Detector<br>Automatic<br>Detector<br>Detector<br>Automatic<br>Automatic<br>Automatic                                     | PASS<br>PASS<br>0.077<br>PASS<br>PASS<br>0.000<br>0.000<br>0.000                                                                                                    | %BAC           %BAC           %BAC           %BAC           %BAC           %BAC           %BAC           %BAC           %BAC           %BAC           %BAC           %BAC           %BAC           %BAC           %BAC           %BAC           %BAC           %BAC           %BAC           %BAC | 15-Aug-2019<br>15-Aug-2019<br>15-Aug-2019<br>15-Aug-2019<br>15-Aug-2019<br>15-Aug-2019<br>15-Aug-2019<br>15-Aug-2019                                                             | N/A<br>N/A<br>N/A<br>N/A<br>N/A<br>N/A<br>N/A<br>N/A                                                                                                    | DH             | R          |
| 53<br>536<br>537<br>538<br>539<br>140<br>142<br>143<br>14                                                   | 03-Sept-2019<br>03-Sept-2019<br>03-Sept-2019<br>03-Sept-2019<br>03-Sept-2019<br>03-Sept-2019<br>03-Sept-2019<br>03-Sept-2019<br>03-Sept-2019                                                 | 09:52:14<br>09:53:57<br>09:57:09<br>09:58:04<br>10:05:05<br>10:06:00<br>10:06:51<br>10:07:57<br>10:08:52                                     | Sampling<br>Detector<br>Automatic<br>Detector<br>Detector<br>Automatic<br>Automatic<br>Detector                                      | PASS<br>PASS<br>0.077<br>PASS<br>PASS<br>0.000<br>0.000<br>0.000<br>0.000<br>PASS                                                                                                    | %BAC           %BAC           %BAC           %BAC           %BAC           %BAC           %BAC           %BAC           %BAC           %BAC           %BAC           %BAC           %BAC           %BAC                                                                                           | 15-Aug-2019<br>15-Aug-2019<br>15-Aug-2019<br>15-Aug-2019<br>15-Aug-2019<br>15-Aug-2019<br>15-Aug-2019<br>15-Aug-2019<br>15-Aug-2019                                              | N/A<br>N/A<br>N/A<br>N/A<br>N/A<br>N/A<br>N/A<br>N/A<br>N/A                                                                                                    | DH             | R          |
| 53<br>536<br>537<br>538<br>539<br>540<br>541<br>542<br>543<br>544<br>545<br>545<br>545<br>545<br>545<br>545 | 03-Sept-2019<br>03-Sept-2019<br>03-Sept-2019<br>03-Sept-2019<br>03-Sept-2019<br>03-Sept-2019<br>03-Sept-2019<br>03-Sept-2019<br>03-Sept-2019<br>03-Sept-2019                                 | 09:52:14<br>09:53:57<br>09:57:09<br>09:58:04<br>10:05:05<br>10:06:00<br>10:06:51<br>10:07:57<br>10:08:52<br>10:10:19                         | Sampling<br>Detector<br>Automatic<br>Detector<br>Detector<br>Automatic<br>Automatic<br>Detector<br>Automatic                         | PASS<br>PASS<br>0.077<br>PASS<br>PASS<br>0.000<br>0.000<br>0.000<br>PASS<br>0.000                                                                                                    | %BAC           %BAC           %BAC           %BAC           %BAC           %BAC           %BAC           %BAC           %BAC           %BAC           %BAC           %BAC           %BAC           %BAC           %BAC           %BAC           %BAC                                              | 15-Aug-2019<br>15-Aug-2019<br>15-Aug-2019<br>15-Aug-2019<br>15-Aug-2019<br>15-Aug-2019<br>15-Aug-2019<br>15-Aug-2019<br>15-Aug-2019<br>15-Aug-2019                               | N/A           N/A           N/A           N/A           N/A           N/A           N/A           N/A           N/A           N/A           N/A           N/A           N/A           N/A           N/A               | DH             | R          |
| 55<br>56<br>57<br>58<br>59<br>40<br>11<br>12<br>13<br>14<br>15<br>16                                        | 03-Sept-2019<br>03-Sept-2019<br>03-Sept-2019<br>03-Sept-2019<br>03-Sept-2019<br>03-Sept-2019<br>03-Sept-2019<br>03-Sept-2019<br>03-Sept-2019<br>03-Sept-2019<br>03-Sept-2019                 | 09:52:14<br>09:53:57<br>09:57:09<br>09:58:04<br>10:05:05<br>10:06:00<br>10:06:51<br>10:07:57<br>10:08:52<br>10:10:19<br>10:19:22             | Sampling<br>Detector<br>Automatic<br>Detector<br>Detector<br>Automatic<br>Automatic<br>Detector<br>Automatic<br>Sampling             | PASS<br>PASS<br>0.077<br>PASS<br>PASS<br>0.000<br>0.000<br>0.000<br>PASS<br>0.000<br>PASS                                                                                                    | %BAC<br>%BAC<br>%BAC<br>%BAC<br>%BAC<br>%BAC<br>%BAC<br>%BAC                                                                                                    | 15-Aug-2019<br>15-Aug-2019<br>15-Aug-2019<br>15-Aug-2019<br>15-Aug-2019<br>15-Aug-2019<br>15-Aug-2019<br>15-Aug-2019<br>15-Aug-2019<br>15-Aug-2019<br>15-Aug-2019                | N/A           N/A           N/A           N/A           N/A           N/A           N/A           N/A           N/A           N/A           N/A           N/A           N/A           N/A           N/A           N/A | DH             | R          |
| 55<br>56<br>57<br>58<br>59<br>40<br>41<br>42<br>42<br>43<br>44<br>45<br>46<br>47                            | 03-Sept-2019<br>03-Sept-2019<br>03-Sept-2019<br>03-Sept-2019<br>03-Sept-2019<br>03-Sept-2019<br>03-Sept-2019<br>03-Sept-2019<br>03-Sept-2019<br>03-Sept-2019<br>03-Sept-2019<br>03-Sept-2019 | 09:52:14<br>09:53:57<br>09:57:09<br>09:58:04<br>10:05:05<br>10:06:00<br>10:06:51<br>10:07:57<br>10:08:52<br>10:10:19<br>10:19:22<br>10:19:54 | Sampling<br>Detector<br>Automatic<br>Detector<br>Detector<br>Automatic<br>Automatic<br>Detector<br>Automatic<br>Sampling<br>Sampling | PASS           PASS           0.077           PASS           0.0877           PASS           0.000           0.000           0.000           0.000           0.000           0.000           PASS           0.000           PASS           0.000           PASS           0.000           PASS           PASS           PASS | %8AC<br>%8AC<br>%8AC<br>%8AC<br>%8AC<br>%8AC<br>%8AC<br>%8AC                                                                                                    | 15-Aug-2019<br>15-Aug-2019<br>15-Aug-2019<br>15-Aug-2019<br>15-Aug-2019<br>15-Aug-2019<br>15-Aug-2019<br>15-Aug-2019<br>15-Aug-2019<br>15-Aug-2019<br>15-Aug-2019<br>15-Aug-2019 | N/A<br>N/A<br>N/A<br>N/A<br>N/A<br>N/A<br>N/A<br>N/A<br>N/A<br>N/A                                                                                                    | DH             | R          |

|   | 1. Збережіть прочитані дані, як файл «dat», | Device Information | 5. Інформація про пристрій |
|---|---------------------------------------------|--------------------|----------------------------|
| x | 2. Збережіть прочитані дані, як файл «exel» | Device Status      | 6. Параметри пристрою      |
|   | 3. Надрукувати прочитані дані на принтері   | Data sheet         | 7. Пам'ять пристрою        |
|   | 4. Пошук по фільтрам                        |                    |                            |

## Пошук тесту

1. Натисніть на лупу

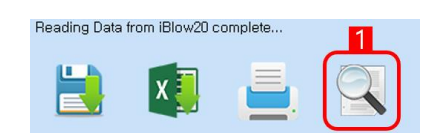

#### 2. Пошук по фільтрам

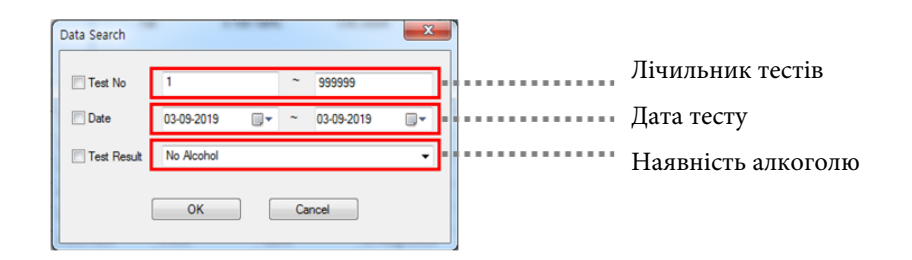

З. Завершено пошук по заданим фільтрам

| arch Data   |               |          |           |             |      |                  |     |              |
|-------------|---------------|----------|-----------|-------------|------|------------------|-----|--------------|
| Searching [ | Data Complete | B<br>E   |           |             |      |                  |     |              |
| Test No     | Date          | Time     | Test Mode | Test Result | Unit | Calibration Date | GPS | Subject Name |
| 40          | 03-Sept-2019  | 10:05:05 | Detector  | PASS        | %BAC | 15-Aug-2019      | N/A |              |
| 39          | 03-Sept-2019  | 09:58:04 | Detector  | PASS        | %BAC | 15-Aug-2019      | N/A |              |
| 38          | 03-Sept-2019  | 09:57:09 | Automatic | 0.077       | %BAC | 15-Aug-2019      | N/A |              |
| 37          | 03-Sept-2019  | 09:53:57 | Detector  | PASS        | %BAC | 15-Aug-2019      | N/A |              |
| 36          | 03-Sept-2019  | 09:52:14 | Sampling  | PASS        | %BAC | 15-Aug-2019      | N/A | DHR          |
| 35          | 03-Sept-2019  | 09:51:18 | Automatic | 0.000       | %BAC | 15-Aug-2019      | N/A |              |
| 34          | 03-Sept-2019  | 09:50:35 | Automatic | 0.000       | %BAC | 15-Aug-2019      | N/A |              |
| 33          | 02-Sept-2019  | 18:53:08 | Automatic | 0.000       | %BAC | 15-Aug-2019      | N/A |              |
| 32          | 02-Sept-2019  | 18:52:42 | Automatic | 0.000       | %BAC | 15-Aug-2019      | N/A | OWE          |

|            | 1. Збережіть прочитані дані, як файл «dat», |
|------------|---------------------------------------------|
| ×          | 2. Збережіть прочитані дані, як файл «exel» |
|            | 3. Надрукувати прочитані дані на принтері   |
| Data sheet | 4. Пам'ять пристрою                         |

### Встановення дати та часу

#### 1. Натисніть іконку з годинником

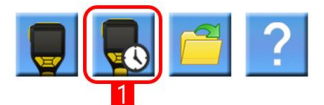

#### 2. Налаштуйте дату та час

| Date / Time Setup  |            |      |        |          | × |
|--------------------|------------|------|--------|----------|---|
| Device Date / Time | 09-08-2022 |      | /      | 03:28:28 |   |
| PC Date / Time     | 09-08-2022 |      | 7      | 03:28:39 |   |
| Set Date/          | Time       | PC S | õet Da | te/Time  |   |

Можна встановити вручну або синхронізувати з ПК(час в 12-ти годинному форматі)

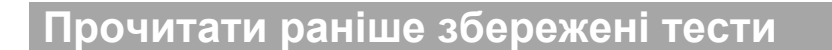

1. Натисніть на іконку з папкою

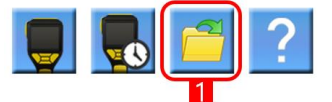

2. Виберіть файл в форматі "dat"

| Sentech VIEW                                           |                                          | - ×                                                  | Sentech                                                          | NEW                                                                                                    |                                                                                                    |                                                                                                    |                                                                                                    |                                                                                                    |                                                                                                    |                                                                           |                                  | -             | × |
|--------------------------------------------------------|------------------------------------------|------------------------------------------------------|------------------------------------------------------------------|----------------------------------------------------------------------------------------------------|----------------------------------------------------------------------------------------------------|----------------------------------------------------------------------------------------------------|----------------------------------------------------------------------------------------------------|----------------------------------------------------------------------------------------------------|----------------------------------------------------------------------------------------------------|---------------------------------------------------------------------------|----------------------------------|---------------|---|
| COM10 • Disconnect                                     | LOGIN                                    |                                                      | Reading                                                          | ile from iBlaw20 co                                                                                                    | mplete                                                                                                    |                                                                                                    |                                                                                                    |                                                                                                    |                                                                                                    |                                                                           |                                  |               |   |
| 🏮 民 📁 ?                                                | Device Inform                            | ation                                                |                                                                  | ×.                                                                                                    |                                                                                                    |                                                                                                    |                                                                                                    |                                                                                                    |                                                                                                    |                                                                           |                                  |               |   |
| 3 월 71 (월 87) (월 10 월 10 월 10 월 10 월 10 월 10 월 10 월 10 | Product<br>~ [45 문 4                     | 8002                                                 | Senal N<br>Permaan<br>Last Ca                                    | information<br>ober 00<br>oversion 0.1<br>bration 01<br>uracy Check 01                                                                                                    | 0000000<br>12<br>Jan-2000<br>Jan-2000                                                                                                    | L                                                                                                    | ivice status<br>Jimit level<br>Pass 00<br>Fal 0.3                                                  | 120 %BAC<br>100 %BAC                                                                                            | Calibration Requi<br>CAL period 12<br>CAL count 10                                                                                                    | rements Test<br>month Calib<br>000 Sem<br>Tota                            | ation count<br>or count<br>count | 12<br>3<br>12 |   |
|                                                        | A data data data data data data data dat |                                                      | Test No<br>12<br>11<br>9<br>8<br>7<br>6<br>5<br>4<br>3<br>2<br>1 | Date           04-Sept-2018           04-Sept-2018           01-Sept-2018           01-Sept-2018           01-Sept-2018           01-Sept-2018           01-Sept-2018           02-Sept-2018           02-Sept-2018 | Time<br>16:06:50<br>16:03:59<br>20:26:02<br>16:02:55<br>16:01:08<br>15:59:42<br>15:42:59<br>15:42:59<br>15:42:59<br>15:41:25<br>09:05:27<br>09:05:27<br>09:01:10 | Test Mode<br>Automatic<br>Automatic<br>Automatic<br>Automatic<br>Automatic<br>Detector<br>Detector<br>Detector<br>Detector<br>Automatic<br>Automatic<br>Automatic | Test Result<br>0.000<br>0.000<br>0.047<br>0.049<br>PASS<br>PASS<br>PASS<br>0.000<br>0.000<br>0.000 | Unit<br>SIBAC<br>NBAC<br>SIBAC<br>SIBAC<br>SIBAC<br>SIBAC<br>SIBAC<br>SIBAC<br>SIBAC<br>SIBAC<br>SIBAC<br>SIBAC | Calibration Date<br>01-Jan-2000<br>01-Jan-2000<br>01-Jan-2000<br>01-Jan-2000<br>01-Jan-2000<br>01-Jan-2000<br>01-Jan-2000<br>01-Jan-2000<br>01-Jan-2000<br>01-Jan-2000<br>01-Jan-2000<br>01-Jan-2000 | СР5<br>N/A<br>N/A<br>N/A<br>N/A<br>N/A<br>N/A<br>N/A<br>N/A<br>N/A<br>N/A | Subject I                        | Name          |   |
| 파일 이름(10):                                             | • dat                                    | a File (*.dat) · · · · · · · · · · · · · · · · · · · | ٢                                                                |                                                                                                    |                                                                                                    |                                                                                                    |                                                                                                    |                                                                                                    |                                                                                                    |                                                                           |                                  |               |   |

Пошук файлу на ПК

Тести завантажено

## Налаштування

### Ім'я користувача

1. Натисніть "LOGIN" після підключення пристрою

| Sertech VIEW       | - ×                                                                                                    |   | Login                      | 1                                                          |
|--------------------|----------------------------------------------------------------------------------------------------|---|----------------------------|------------------------------------------------------------|
| COM10 • Disconnect |                                                                                                    |   |                            | Введіть ім'я                                               |
| 9 民 🗂 ?            | Device Information<br>Product Bene20<br>Sensit Annexer Bootson<br>Prevent service 1<br>Law Caltervision 15 Apr 213<br>Last Accuracy Check 15 Sens 213 | + | ID user<br>PASSWORD •••••• | користувача та пароль<br>– ID:ALKOFOR<br>– PASSWORD:123456 |

2. Якщо пароль та логін введено правильно - знизу з'являться три категорії.

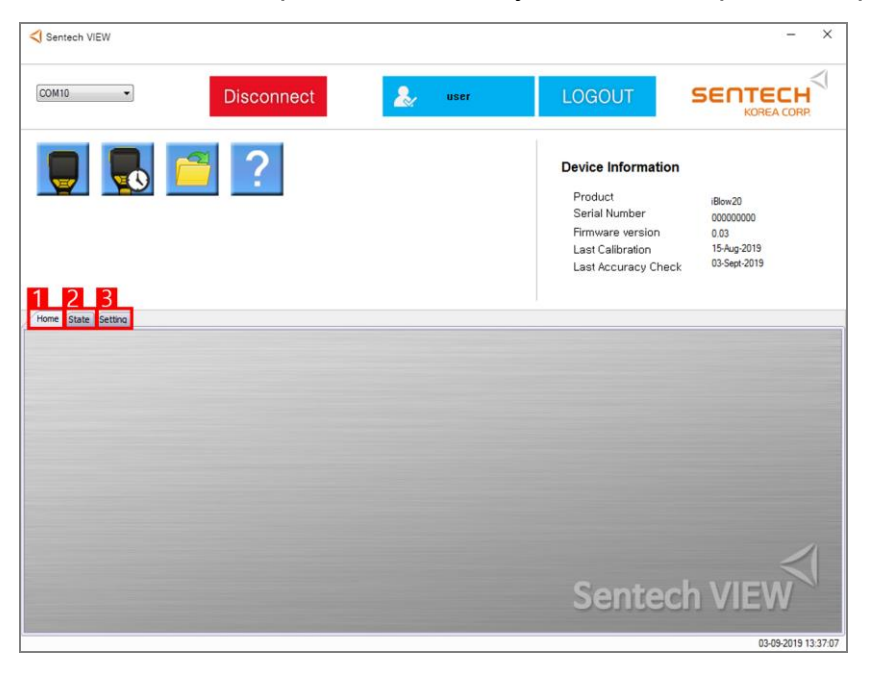

| Home    | 1. Домашня сторінка        |
|---------|----------------------------|
| State   | 2. Поточні налаштування    |
| Setting | 3. Встановити налаштування |

- **1. Натисніть** "State".
- 2. Натисніть "Read", щоб завантажити поточні налаштування

| vice State informatio  | n              |                    |                     |                     | Read     |
|------------------------|----------------|--------------------|---------------------|---------------------|----------|
| General setting        |                | Measurement settin | ng                  | Calibration setting |          |
| Set Language :         | English        | Self test :        | OFF                 | CAL period :        | 36 month |
| Reading Display time : | 10 sec         | Unit :             | %BAC                | CAL count :         | 15000    |
| Backlight on time :    | 20 sec         | Blow wait time :   | 120 sec             |                     |          |
| Adjust brightness :    | 8              | Limit level :      | 0.30 g/L / 0.50 g/L |                     |          |
| Auto Power OFF         | 15 min         |                    | Pass Fail           | Test count          |          |
| Test count option :    | Last CAL Count | Blow criteria      |                     | iest count          |          |
| Buzzer :               | ON             | -Volume :          | 0.5 L               | Calibration count : | 25 tests |
| Bluetooth :            | ON             | -Blow time :       | 0.5 sec             | Sensor count :      | 2 tests  |
| GPS :                  | ON             | Sampling Type :    | Fixed Volume        | Total count :       | 56 tests |

## Після того, як пристрій прочитає налаштування, ми побачимо наступну інформацію:

| 410 👻                                                                                                    | Disconnect                                                                                                    | user                     | LOGOUT                                                                                                    |                                                            |
|----------------------------------------------------------------------------------------------------|----------------------------------------------------------------------------------------------------|--------------------------|----------------------------------------------------------------------------------------------------|------------------------------------------------------------|
|                                                                                                    | ?                                                                                                    |                          | Device Information<br>Product<br>Serial Number<br>Firmware version<br>Last Calibration<br>Last Accuracy Check  | iBlow20<br>00000000<br>0.03<br>15-Aug-2019<br>03-Sept-2019 |
|                                                                                                    |                                                                                                    |                          |                                                                                                    |                                                            |
| State Setting                                                                                                    | 2<br>Measurement set                                                                                                    | ting                     | 3<br>Calibration setting                                                                                       | Read                                                       |
| State Setting<br>vice State information<br>General setting<br>Set Language :                                                                       | 2<br>Measurement set                                                                                                    | ting                     | 3<br>Calibration setting<br>CAL period :                                                                       | Read                                                       |
| State Setting<br>vice State information<br>General setting<br>Set Language :<br>Reading Display time :                                             | 2<br>Measurement set<br>Seif test :<br>Unt :                                                                                    | ting                     | 3<br>Calibration setting<br>CAL period :<br>CAL court :                                                        | Read                                                       |
| State Setting     Setting     General setting     Set Language :     Reading Display time :     Backlight on time :                                | 2<br>Measurement set<br>Seif test :<br>Unit :<br>Bilow wait time :                                                              | ting                     | 3<br>Calibration setting<br>CAL period :<br>CAL count :                                                        | Read                                                       |
| State Setting General setting Set Language : Reading Display time : Backlight on time : Adjust bightness :                                         | 2<br>Measurement set<br>Self test :<br>Unit :<br>Blow wait time :<br>Limit level :                                              | ting                     | Calibration setting<br>CAL period :<br>CAL count :                                                             | Read                                                       |
| State Setting General setting Set Language : Reading Display time : Backlight on time : Aduat brightness : Adua Power OFF                          | 2<br>Measurement set<br>Self test :<br>Unit :<br>Blow wat time :<br>Limit level :                                               | ting<br>Pass Fall        | Calibration setting<br>CAL period :<br>CAL count :                                                             | Read                                                       |
| State Setting  General setting  Set Language : Reading Display time : Backlight on time : Adust brightness : Adus Power OFF Test court option :    | 2<br>Measurement set<br>Self test :<br>Unit :<br>Blow wait time :<br>Limit level :<br>Blow criteria                             | <b>ting</b><br>Pass Fail | Calibration setting<br>CAL period :<br>CAL count :<br>Test count                                               | Read                                                       |
| State Setting Set Language : Reading Display time : Backlight on time : Adjust brightness : Auto Power OFF Test count option : Buzzer :            | 2<br>Measurement set<br>Self test :<br>Unit :<br>Blow wait time :<br>Limit level :<br>Blow criteria<br>-Volume :                | <b>ting</b><br>Pass Fail | Calibration setting<br>CAL period :<br>CAL count :<br>Test count<br>Calibration count :                        | Read                                                       |
| State Setting Set Language : Reading Display time : Backlight on time : Adjust brightness : Auto Power OFF Test count option : Buzzer : Buzteoth : | 2<br>Measurement set<br>Sef test :<br>Unit :<br>Blow wait time :<br>Limit level :<br>Blow criteria<br>-Volume :<br>-Blow time : | <b>ting</b><br>Pass Fail | 3<br>Calibration setting<br>CAL period :<br>CAL count :<br>Test count<br>Calibration count :<br>Sensor count : | Read                                                       |

| General setting     | 1. Основні налаштування              |
|---------------------|--------------------------------------|
| Measurement setting | 2. Налаштування режиму вимірювання   |
| Calibration setting | 3. Нагадування про калібрування      |
| Test count          | 4. Лічильник тестів                  |
| Read                | 5. Прочитати налаштування з пристрою |

## Зміна налаштуваннь

| :OM10 -                                                                                                    |                                                                            | Disco            | onnect                                                       | 2.                                                                                                    | user                                                                              | LOGOUT                                                                                                    | SENTECH<br>KOREA CORP.                                                    |
|----------------------------------------------------------------------------------------------------|----------------------------------------------------------------------------|------------------|--------------------------------------------------------------|----------------------------------------------------------------------------------------------------|-----------------------------------------------------------------------------------|----------------------------------------------------------------------------------------------------|---------------------------------------------------------------------------|
|                                                                                                    | 0                                                                          | ?                |                                                              |                                                                                                    |                                                                                   | Device Informa<br>Product<br>Serial Number<br>Firmware versio<br>Last Calibration<br>Last Accuracy (                                     | tion<br>Blow20<br>00000000<br>n 0.03<br>15-Aug-2019<br>Check 03-Sept-2019 |
|                                                                                                    |                                                                            |                  |                                                              |                                                                                                    |                                                                                   |                                                                                                    |                                                                           |
| et Language :                                                                                                    | English<br>10 sec                                                          | •                | SEND SEND                                                    | Unit :<br>Blow wait time :                                                                                     | %BAC                                                                              | SEND                                                                                                    | Acohol meter Setting read                                                 |
| et Language :<br>eading Display time :<br>acklight on time :<br>djust brightness :                                                                | English<br>10 sec<br>20 sec<br>8                                           | *<br>*<br>*      | SEND<br>SEND<br>SEND<br>SEND                                 | Unit :<br>Blow wait time :<br>Bluetooth :<br>GPS                                                               | %BAC<br>120 sec<br>ON<br>ON                                                       | <ul> <li>SEND</li> <li>SEND</li> <li>SEND</li> <li>SEND</li> </ul>                                                                       | Acohol meter Setting read                                                 |
| et Language :<br>eading Display time :<br>acklight on time :<br>djust brightness :<br>uto power OFF :<br>est count option :                       | English<br>10 sec<br>20 sec<br>8<br>15 min<br>Calibration Count            | *<br>*<br>*      | SEND<br>SEND<br>SEND<br>SEND<br>SEND<br>SEND<br>SEND         | Unit :<br>Blow wait time :<br>Bluetooth :<br>GPS<br>Limit level :<br>Blow criteria                             | 2xBAC<br>120 sec<br>ON<br>ON<br>0.30 g/L ▼ / 0.50 g/L<br>Pass Fal                 | <ul> <li>SEND</li> <li>SEND</li> <li>SEND</li> <li>SEND</li> <li>SEND</li> <li>SEND</li> </ul>                                           | Acohol meter Setting read Data Setting read Setting Save                  |
| et Language :<br>eading Display time :<br>acklight on time :<br>djust brightness :<br>uto power OFF :<br>est count option :<br>uzzer :            | English<br>10 sec<br>20 sec<br>8<br>15 min<br>Calloration Count<br>ON      | *<br>*<br>*<br>* | SEND<br>SEND<br>SEND<br>SEND<br>SEND<br>SEND<br>SEND         | Unit :<br>Blow wait time :<br>Bluetooth :<br>GPS<br>Limit level :<br>Blow criteria<br>-Volume :                | 2xBAC<br>120 sec<br>ON<br>ON<br>0.30 g/L ♥ / 0.50 g/L<br>Pass Fail<br>0.5 L       | <ul> <li>SEND</li> <li>SEND</li> <li>SEND</li> <li>SEND</li> <li>SEND</li> <li>SEND</li> </ul>                                           | Acohol meter Setting read Data Setting read Setting Save                  |
| et Language :<br>eading Display time :<br>acklight on time :<br>djust brightness :<br>uto power OFF :<br>est count option :<br>uzzer :<br>uzzer : | English<br>10 sec<br>20 sec<br>8<br>15 min<br>Calibration Count<br>ON<br>2 | *<br>*<br>*<br>* | SEND<br>SEND<br>SEND<br>SEND<br>SEND<br>SEND<br>SEND<br>SEND | Unit :<br>Blow wait time :<br>Bluetooth :<br>GPS<br>Limit level :<br>Blow critena<br>-Volume :<br>-Blow time : | 2xBAC<br>120 sec<br>ON<br>ON<br>0.30 g/L ▼ / 0.50 g/L<br>Pass<br>0.5 L<br>0.5 sec | <ul> <li>SEND</li> <li>SEND</li> <li>SEND</li> <li>SEND</li> <li>SEND</li> <li>SEND</li> <li>SEND</li> <li>SEND</li> <li>SEND</li> </ul> | Acohol meter Setting read Data Setting read Setting Save Send ALL         |

| Device setting             | 1. Після зміни будь-якого параметра,натисніть Send |
|----------------------------|----------------------------------------------------|
| Alcohol meter Setting read | 2. Прочитати налаштування з пристрою               |
| Data Setting read          | 3. Завантажити налаштування з ПК                   |
| Setting Save               | 4. Зберегти налаштування на ПК                     |
| Send ALL                   | 5. Зберегти всі налаштування в пристрій            |

# Помилки

| Помилка        | підключенн | Я     |                     |                                     |                                                                                             |         |   |
|----------------|------------|-------|---------------------|-------------------------------------|---------------------------------------------------------------------------------------------|---------|---|
| 🔇 Sentech VIEW |            |       |                     |                                     |                                                                                             | -       | × |
| ~              | Connect    | 2     | Alkofor             | LO                                  | GOUT                                                                                        | SENTECH |   |
|                | 2          | Error |                     | Devi<br>Pro<br>Seri<br>Firm<br>Last | ice Information<br>duct<br>ial Number<br>nware version<br>t Calibration<br>t Accuracy Check | 'n      |   |
|                |            | Fai   | l to open port(USB) |                                     |                                                                                             |         |   |
|                |            |       |                     |                                     |                                                                                             | _       | 1 |
|                |            |       |                     | S                                   | ente                                                                                        | ch VIEW | 3 |
| Error          | ×.)        |       |                     |                                     |                                                                                             |         |   |

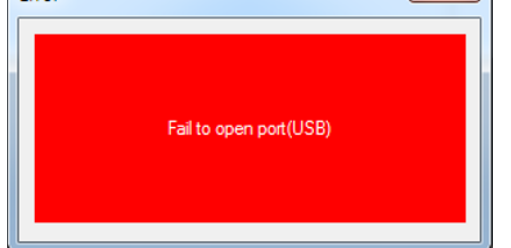

- 1. Пристрій не підключено або не ввімкнено
- 2. Некоректно встановлений драйвер(зазвичай вже є на ПК, драйвер знаходиться в одному архіві з фалом встановлення)

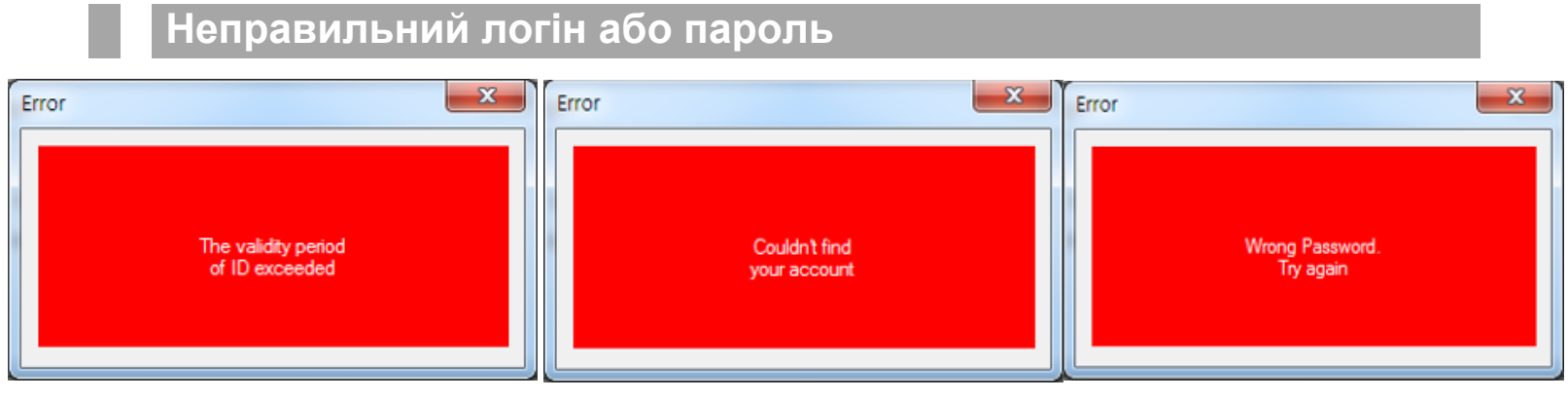

Запросіть логін та пароль в сервісному центрі

За замовчуванням: Логін - Alkofor

Пароль - 123456